#### **3K POS**

# SETTINGS

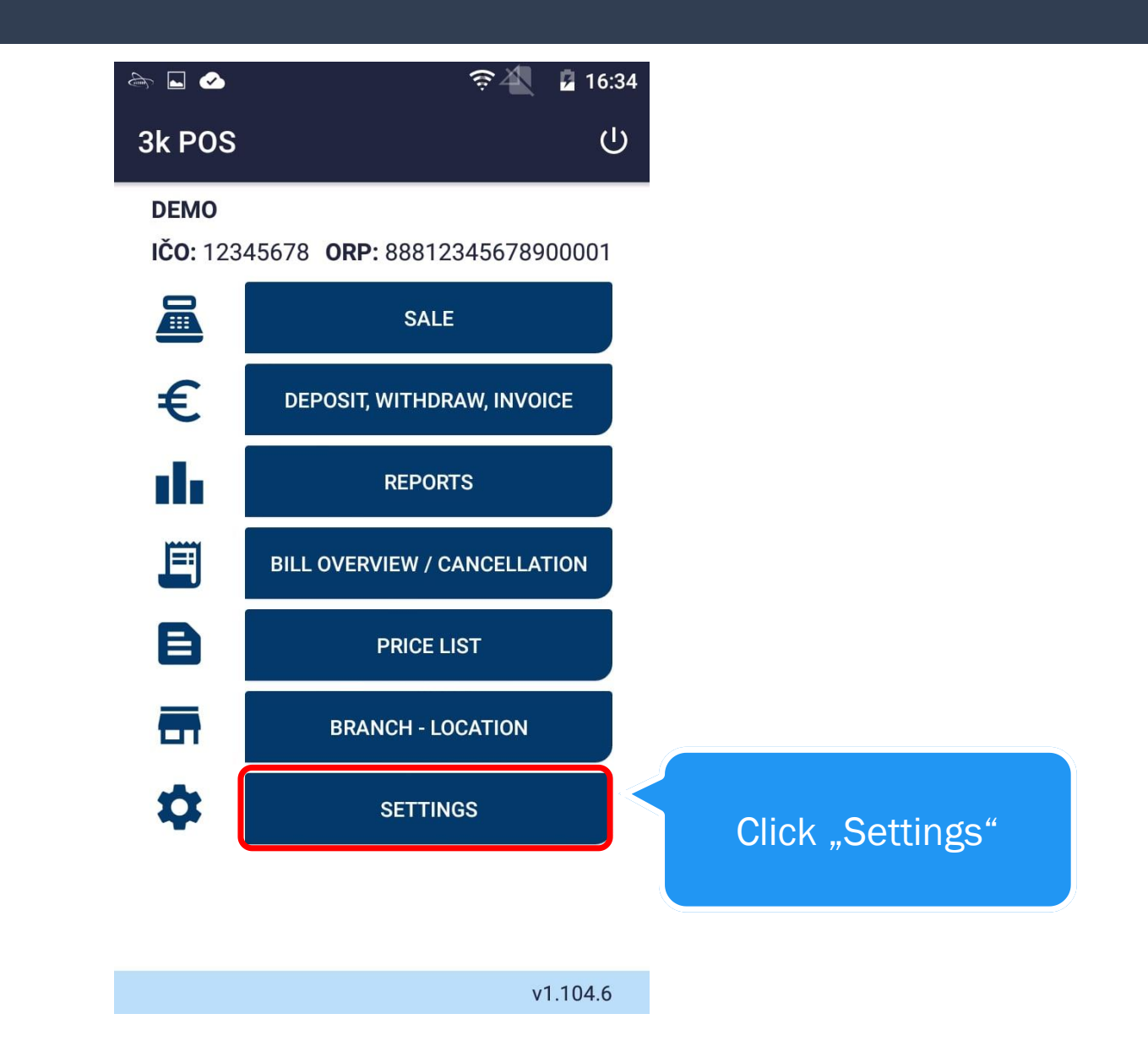

|            | 🖬 속 🍲 🤿 🎓 🤅 🐴 📋 15:04   |
|------------|-------------------------|
|            | $\leftarrow$ Settings : |
| CIICK "PUS | POS EKASA ANDROID       |
|            | PRINT                   |
|            | Print location on bill  |
|            | Print size 18 (34) 🔻    |
|            | PAYMENT TERMINAL        |
|            | ACCESSORIES             |
|            | DISPLAY                 |
|            | LOCALISATION            |

| ⊾ 🚓 🖌                    |                | \$ <b>4</b> ∎ | 15:04 |               |
|--------------------------|----------------|---------------|-------|---------------|
| ← Settir                 | ngs            |               | :     |               |
| POS                      | EKASA          | ANDRO         | DID   |               |
|                          | PRINT          |               |       | Click "Print" |
| Print loca<br>Print size | ation on bill  | 8 (34)        | -     |               |
| P                        | PAYMENT TERMIN | 4L            |       |               |
|                          | ACCESSORIES    |               |       |               |
|                          | DISPLAY        |               |       |               |
|                          | LOCALISATION   |               |       |               |

|                                 |                                   | रू 🐴 📋 15:04 |                    |
|---------------------------------|-----------------------------------|--------------|--------------------|
|                                 | ← Settings                        | :            |                    |
|                                 | POS EKAS                          | A ANDROID    |                    |
|                                 | PRIN                              | T            |                    |
| Allow location printing on bill | Print location on l<br>Print size | oill         | Print size setting |
|                                 | PAYMENT TE                        | RMINAL       |                    |
|                                 | ACCESSO                           | RIES         |                    |
|                                 | DISPLA                            | AY           |                    |
|                                 | LOCALISA                          | TION         |                    |

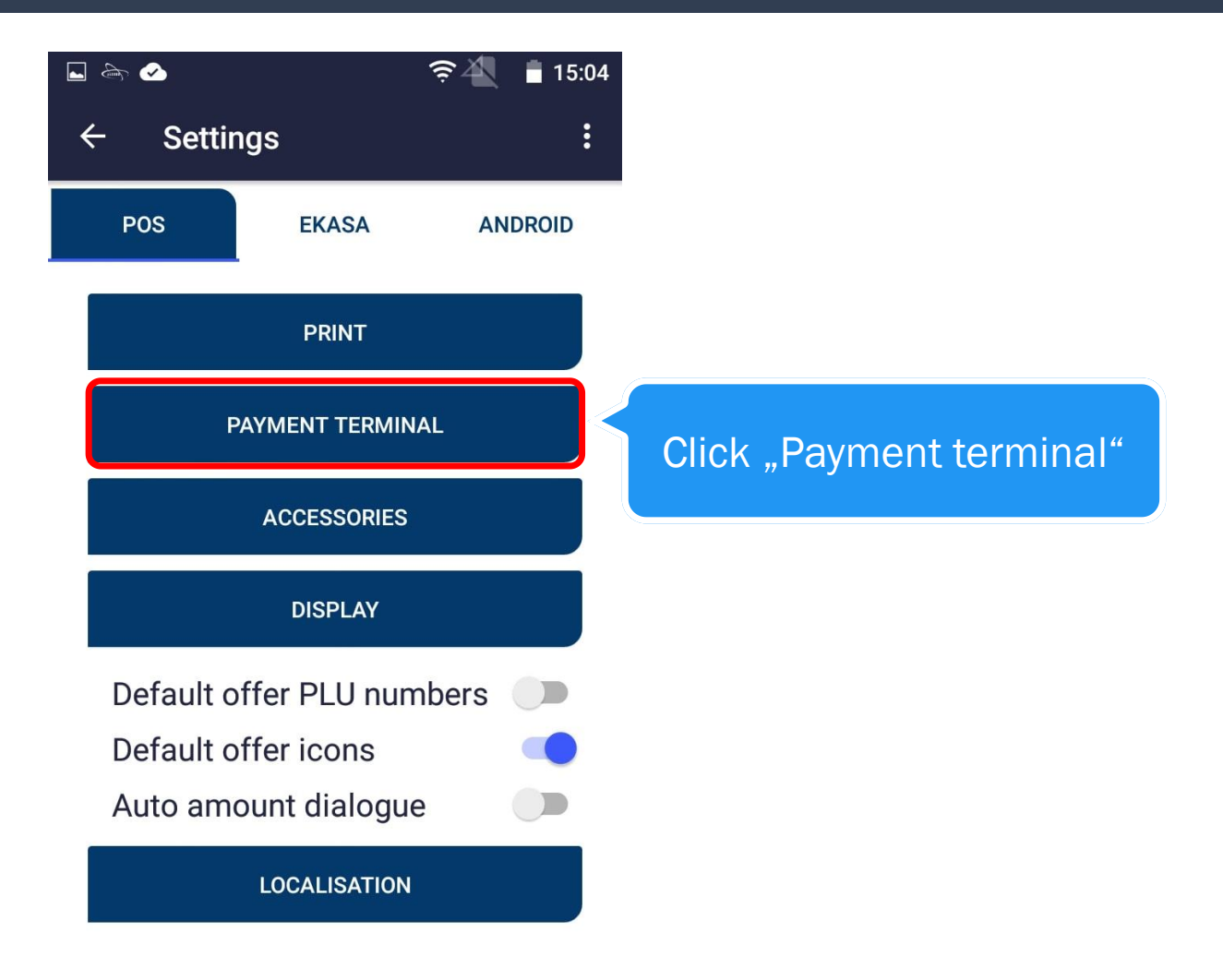

| ♠ ⊾ 🕗                             | <u>چ</u> | 2 15:27 |
|-----------------------------------|----------|---------|
| $\leftarrow$ Payment terminal     |          |         |
| Payment terminal connection type: |          | _       |
| No terminal                       |          |         |
| Fast card payment                 |          |         |
| This device                       |          |         |
| Other device                      |          |         |
| Cloud device                      |          |         |
|                                   |          |         |

Choosing "Cloud device" will set a cloud device as your external payment terminal Choosing "Fast card payment" will register the payment as a card payment. The actual transaction has to be made on a different terminal

Choosing "Other device" will set external device as your payment terminal

Choosing "This device" will use internal payment app

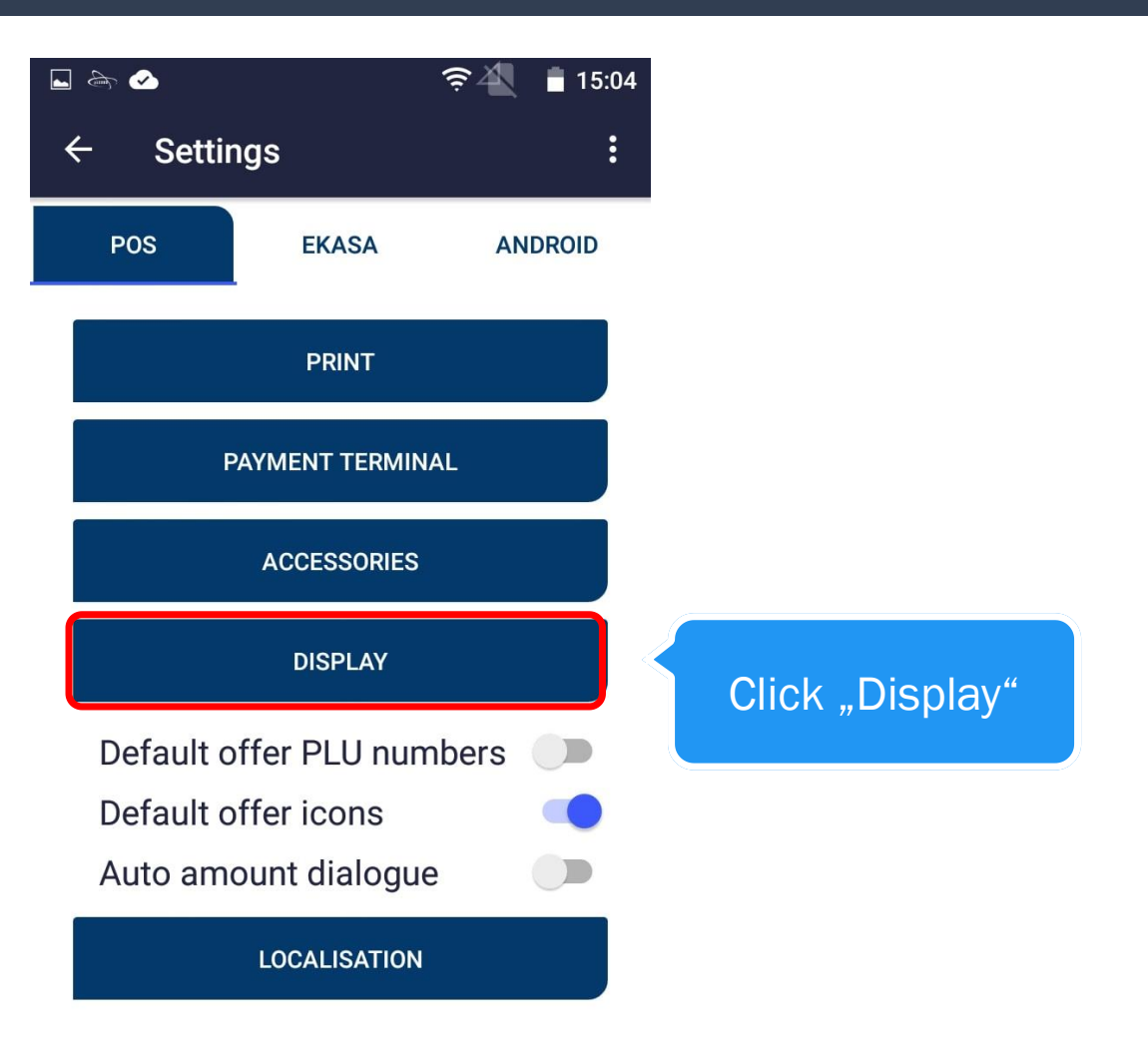

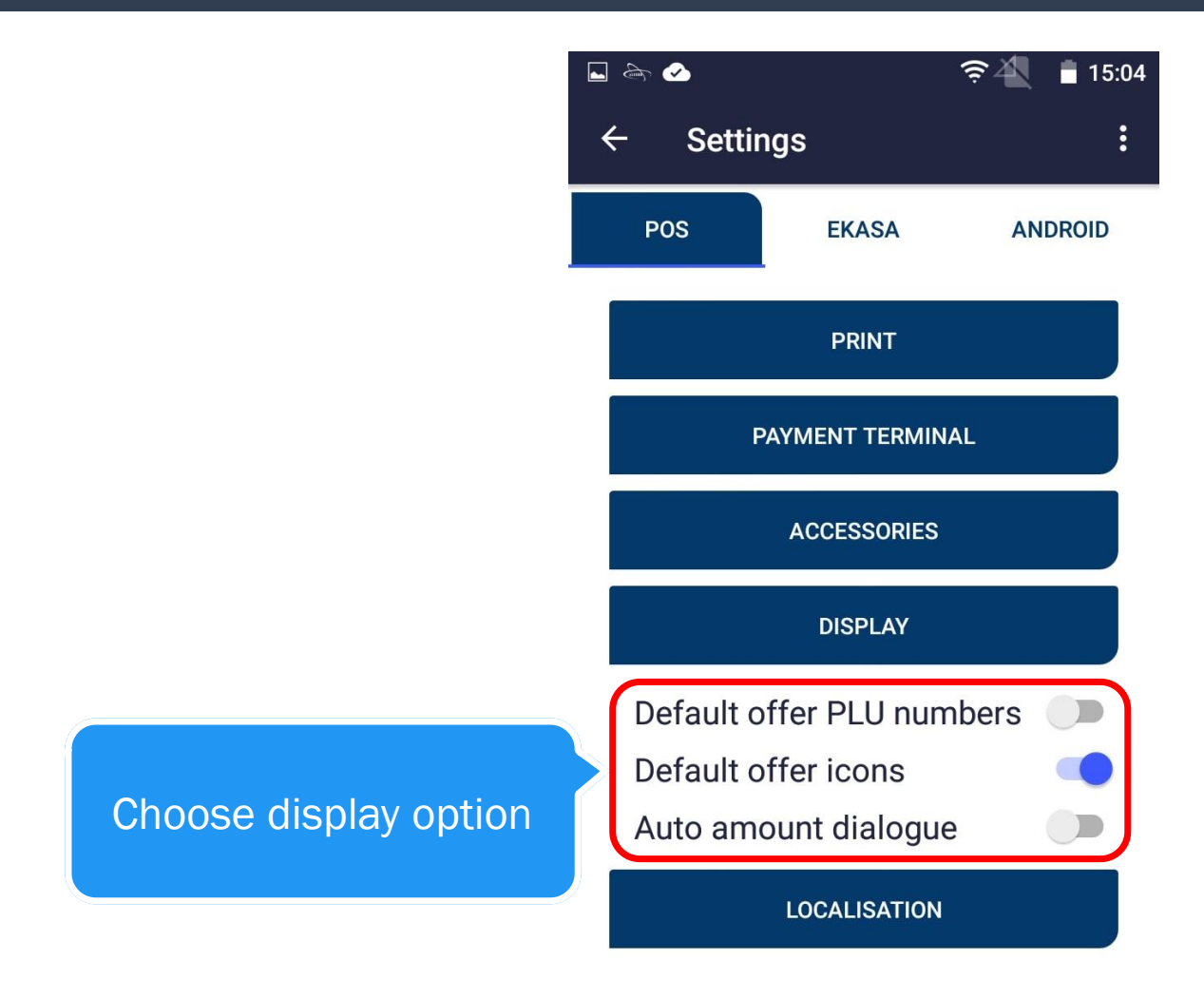

|               |               | रू 🐴 🚦 15:05  |
|---------------|---------------|---------------|
|               | ← Setting     | s i           |
| Click "EKASA" | POS           | EKASA ANDROID |
|               | Ekasa IP      | 127.0.0.1     |
|               | Ekasa port    | 12412         |
|               | Ekasa version | 2.7.13        |
|               | Header        |               |
|               | Footer        |               |
|               |               | SAVE          |

|                        | ⊑ के ⊘<br>← Setting | ج<br>ج    | کھ <mark>∎</mark> 15:05<br>: |                       |
|------------------------|---------------------|-----------|------------------------------|-----------------------|
|                        | POS                 | EKASA     | ANDROID                      |                       |
|                        | Ekasa IP            | 127.0.0.1 |                              |                       |
| Here you can set Ekasa | Ekasa port          | 12412     |                              |                       |
|                        | Ekasa version       | 2.7.13    |                              |                       |
|                        | Header              |           |                              | Here you can set      |
|                        | Footer              |           |                              | header and footer for |
|                        |                     | SAVE      |                              | the receipt           |

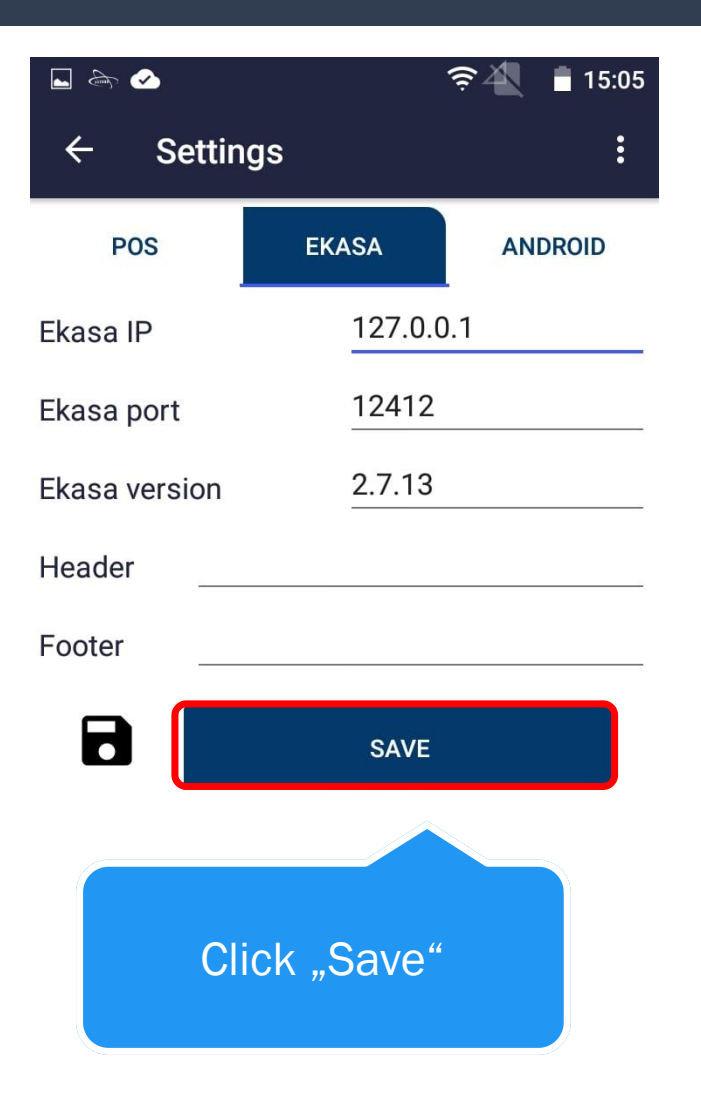

# PRICELIST

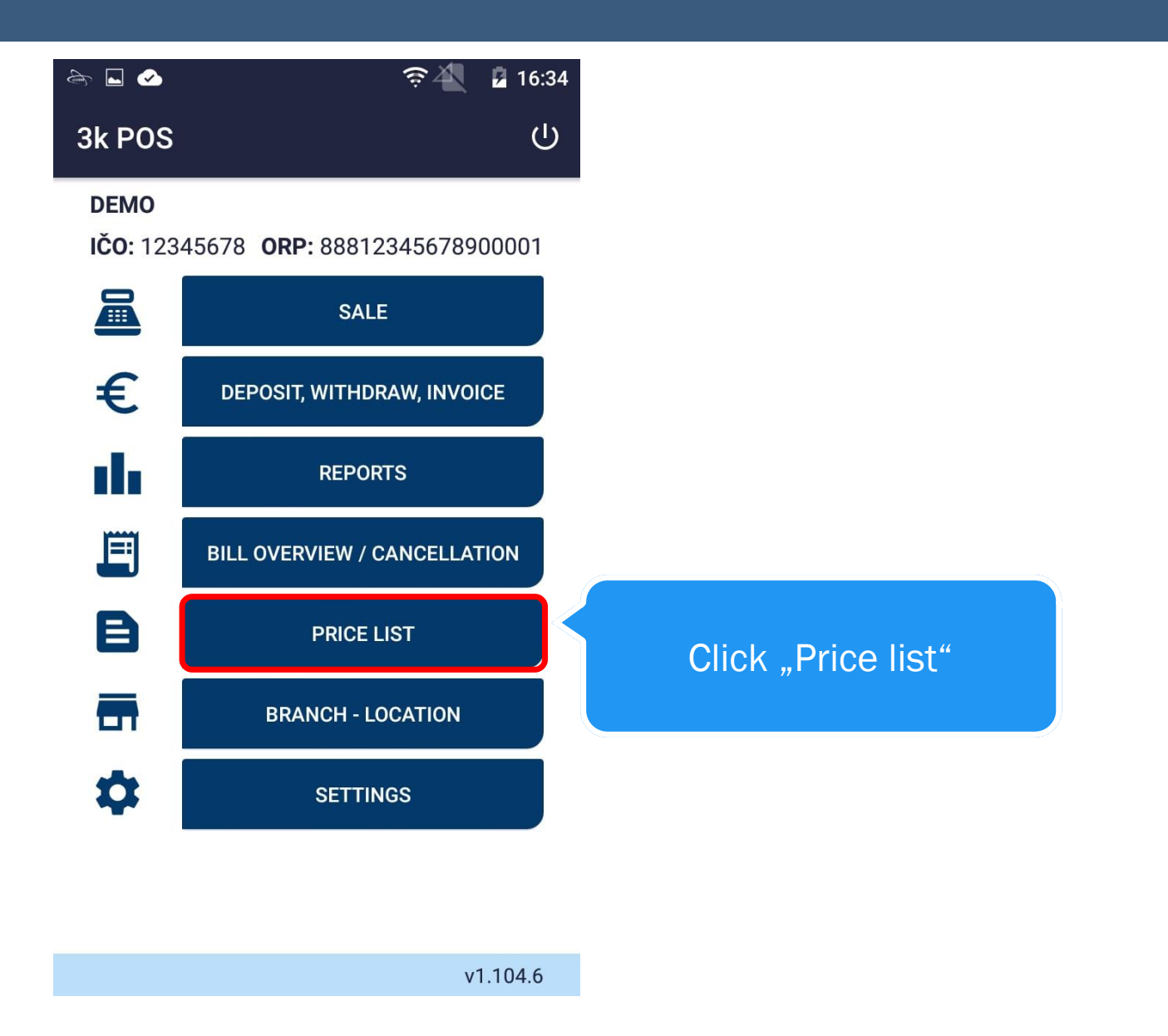

| ا ک                            |                 | <b>≈</b> 4                  | 15:29           |   |                    |
|--------------------------------|-----------------|-----------------------------|-----------------|---|--------------------|
| ← Pric                         | ce list         | •                           | <b>&gt; :</b> < |   | Clicking will open |
| PRODUC                         | стѕ             | CATEGO                      |                 | ; | advanced settings  |
| Kofola<br>1<br>Benzin N95<br>6 | Clicki<br>price | ng will dow<br>lists from s | nload<br>erver  |   |                    |
| Pifko<br>2                     |                 | 1.2<br>Nocat                | 20<br>PCS       |   |                    |
| Bolt M5 HEX<br>3               |                 | 0.0598<br>NOCAT             | 20<br>GRM       |   |                    |
| Vratna flasa<br>4              |                 | 0.15<br>NOCAT               | 0<br>PCS        |   |                    |
| Sada HEX klue<br>5             | COV             | 18.0<br>NOCAT               | 20<br>PCS       |   |                    |
| Jednoucelovy<br>99             | / poukaz        | 120.0<br>NOCAT              | 20<br>PCS       |   |                    |
| Chlieb<br>7                    |                 | 1.5<br>NOCAT                | 10<br>PCS       |   |                    |

| ⊾ 💩 🖌         |                             | <u>چ</u>      | 2 15:30   |  |  |  |
|---------------|-----------------------------|---------------|-----------|--|--|--|
| ← Prio        | Default offer PLU numbers 🗹 |               |           |  |  |  |
| PRODUC        | Default offe                | er icons      |           |  |  |  |
| Kofola<br>1   | Choose prie                 | ce list       |           |  |  |  |
| Benzin N95    |                             | <b>1.5396</b> | <b>20</b> |  |  |  |
| 6             |                             | 10            | LTR       |  |  |  |
| Pifko         |                             | 1.2           | 20        |  |  |  |
| 2             |                             | NOCAT         | PCS       |  |  |  |
| Bolt M5 HEX   |                             | 0.0598        | 20        |  |  |  |
| 3             |                             | NOCAT         | GRM       |  |  |  |
| Vratna flasa  |                             | 0.15          | 0         |  |  |  |
| 4             |                             | NOCAT         | PCS       |  |  |  |
| Sada HEX klud | COV                         | 18.0          | <b>20</b> |  |  |  |
| 5             |                             | NOCAT         | PCS       |  |  |  |
| Jednoucelovy  | poukaz                      | 120.0         | <b>20</b> |  |  |  |
| 99            |                             | NOCAT         | PCS       |  |  |  |
| Chlieb        |                             | 1.5           | 10        |  |  |  |
| 7             |                             | NOCAT         | PCS       |  |  |  |

Clicking this will allow you to select a specific price list

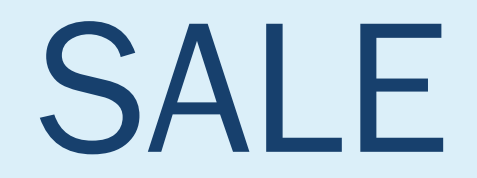

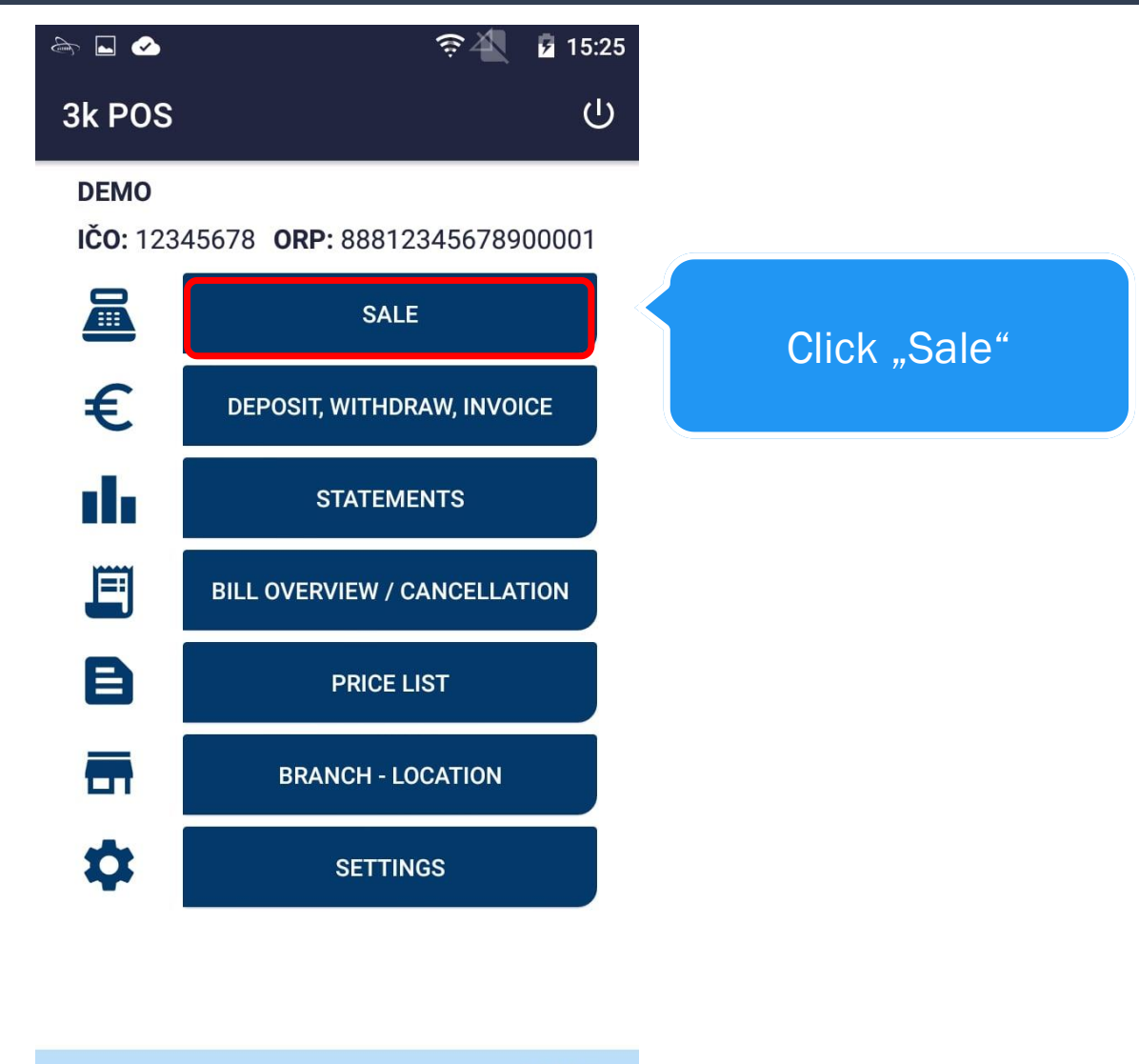

v1.104.3

Clicking an item will allow you to change the price, apply a discount and etc.

| 斎 ⊾ 🕗                    |             |           | <b>╤</b> ▲     | 15:30               |
|--------------------------|-------------|-----------|----------------|---------------------|
| ← Sale                   |             | Ī         | PAY BI         | LL :                |
| Before<br>Total discount | 0.06€<br>0€ |           | Tot            | al amount<br>0.06 € |
| Bolt M5 HEX              |             | 0.<br>1.( | 0598€<br>) GRM | 0.06€<br>K          |

Setting the amount, discount, price of item, deleting an item, scanning a bar code and searching for item

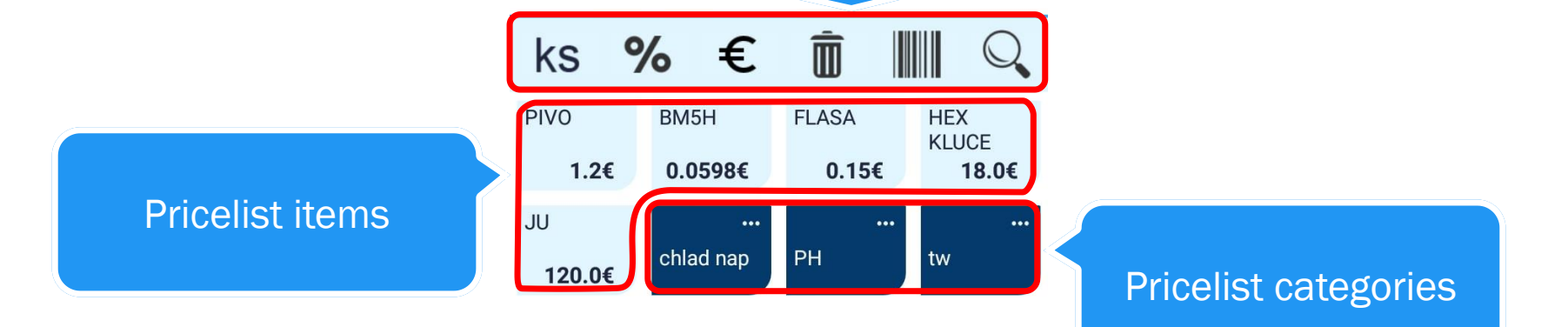

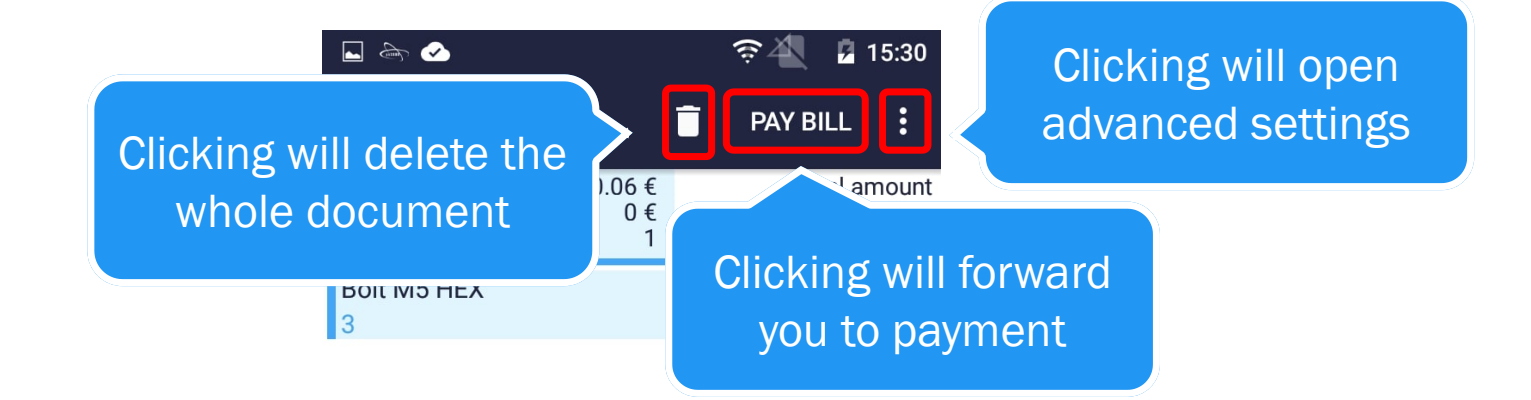

|   | ks        | %         | €         | Î I           | Q            |
|---|-----------|-----------|-----------|---------------|--------------|
| ( | Set amour | nt or num | ber of PL | .U: <b>1x</b> |              |
|   | 1         |           | 2         | 3             | $\leftarrow$ |
|   | 4         |           | 5         | 6             | OK           |
|   | 7         |           | 8         | 9             |              |
|   | ,         |           | 0         | *             |              |

In case you have selected display PLU numbers, you will have to input amount \* PLU

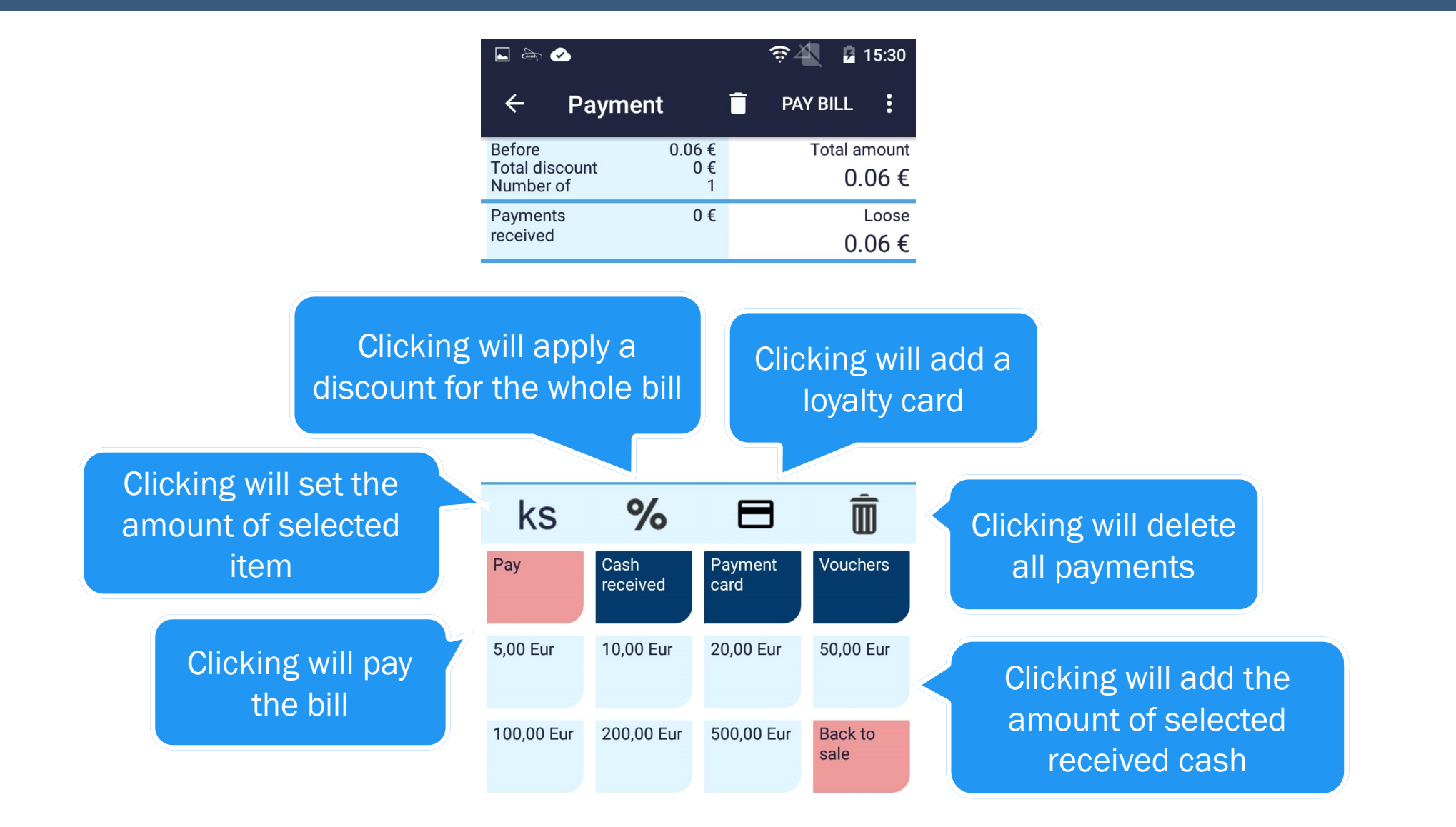

|                                       |                    | <u></u> @4 ₽  | 15:30                    |
|---------------------------------------|--------------------|---------------|--------------------------|
| ← Payme                               | nt 🔳               | PAY BILL      | :                        |
| Before<br>Total discount<br>Number of | 0.06 €<br>0 €<br>1 | Total a<br>0. | <sup>mount</sup><br>06 € |
| Payments<br>received                  | 0€                 | 0.            | <sup>Loose</sup><br>06€  |

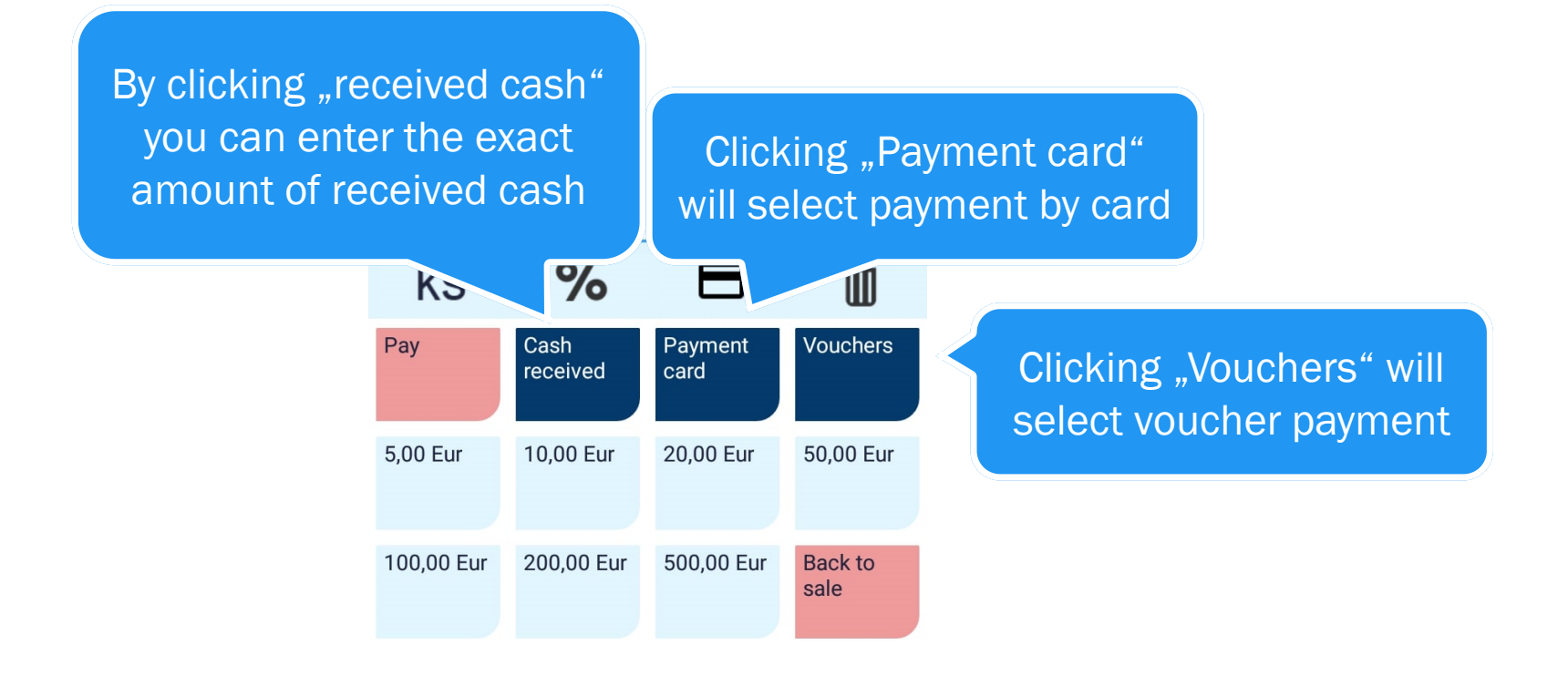

| 🖬 🗁 🖌                                 |                    | <u></u> @4 ₫ | 15:30           |
|---------------------------------------|--------------------|--------------|-----------------|
| ← Payme                               | nt 🔳               | PAY BILL     | :               |
| Before<br>Total discount<br>Number of | 0.06 €<br>0 €<br>1 | Total a<br>O | amount<br>.06 € |
| Payments<br>received                  | 0€                 | 0            | Loose<br>.06 €  |

In case you have selected "Fast card payment" in the settings, it is required to carry out the transaction on the external terminal first

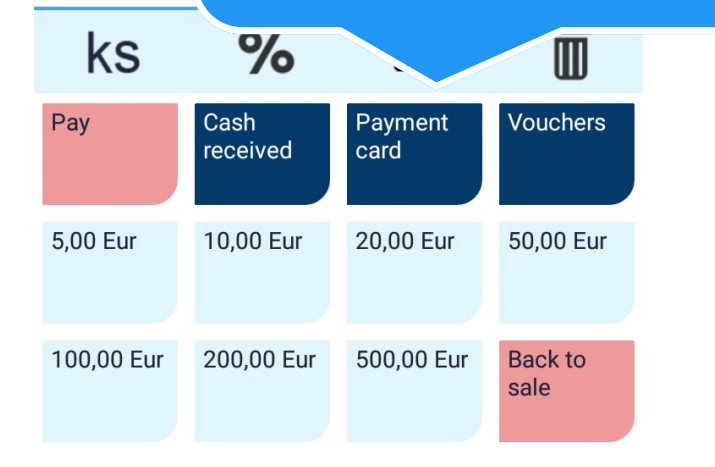

|                                               |                 | ङ्स् 🛔 17:03         |  |  |
|-----------------------------------------------|-----------------|----------------------|--|--|
| ← Platba                                      | Ē               | ZAPLATIŤ             |  |  |
| Pred zľavou<br>Zľava celkom<br>Počet položiek | 1.5€<br>0€<br>1 | Suma celkom<br>1.5 € |  |  |
| Prijaté platby                                | 0€              | Doplatiť<br>1.5 €    |  |  |

After a successful transaction on the external device click "Pay by card" and afterwards click "Pay bill"

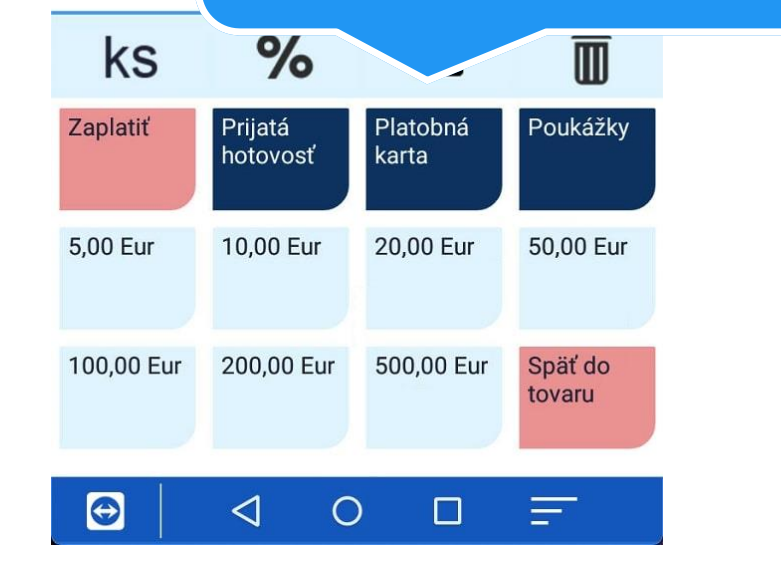

# BILL OVERVIEW / CANCELLATION

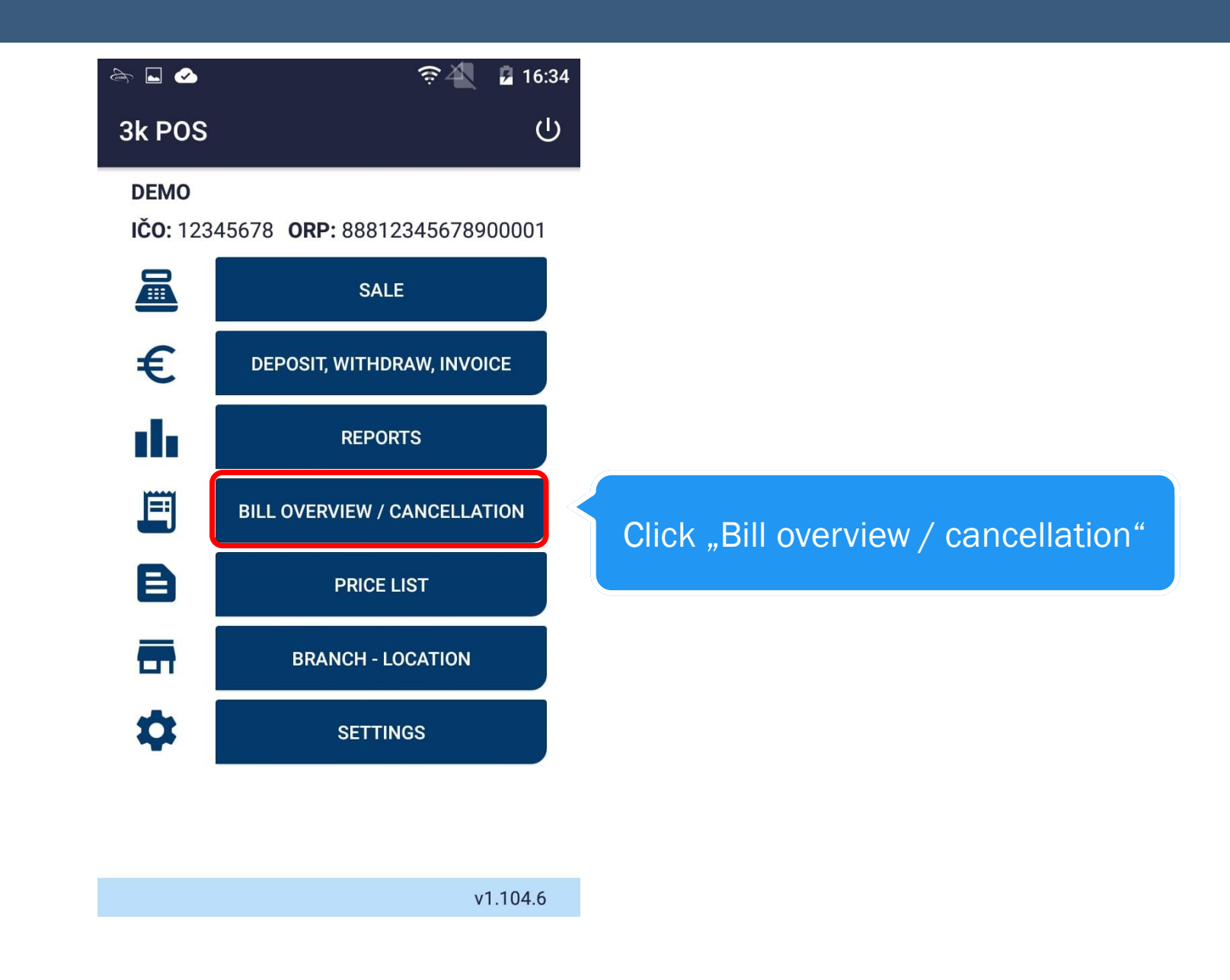

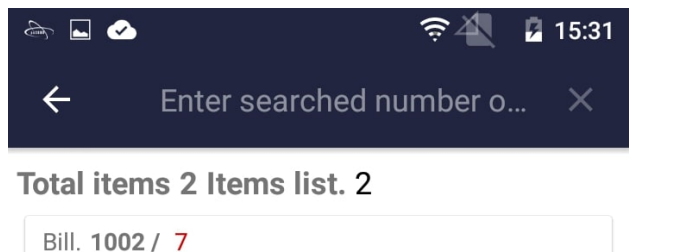

| D. 11.02.2022 16:51 Type PD | H. 0.06        |
|-----------------------------|----------------|
| Bill. 1001 / 5              |                |
| D. 11.02.2022 15:48 Type PD | H. <b>0.06</b> |

Cancel a bill by clicking on it

Clicking will enable you to scan a QR code and cancel the bill

& ⊘ 🛜 🐴 📋 16:21 Total items 3 Items list. 3 Bill. 1003 / 4 D. 10.02.2022 16:01 Type PD H. 6.72 Bill 1002 / 2 Bill. 2 Create date 09.02.2022 08:37 v. 1.104.1 Value 2.00 CANCEL BILL CLOSE d f g h k l S а A z x c v b n m 💌 ?123 ,

Clicking will cancel the bill

# DEPOSIT, WITHDRAW, INVOICE

![](_page_30_Figure_0.jpeg)

|                  | A 🖌 🖌     |          | ବ 🐴 📱 15:31 |  |
|------------------|-----------|----------|-------------|--|
|                  | ← Deposit |          |             |  |
| Click to deposit | DEPOSIT   | WITHDRAW | INVOICE     |  |
| Deposit amount:  |           |          |             |  |
|                  | <b>e</b>  | DEPOSI   | т           |  |

# Deposit WITHDRAW INVOICE Deposit amount: DEPOSIT

![](_page_33_Picture_0.jpeg)

![](_page_34_Figure_0.jpeg)

![](_page_35_Figure_0.jpeg)

![](_page_36_Picture_0.jpeg)

![](_page_37_Picture_0.jpeg)

|                   | ङ्ये 🛿 15:32 |                              |
|-------------------|--------------|------------------------------|
| ← Invoice payment |              |                              |
| DEPOSIT WITHDRAW  | INVOICE      |                              |
| • Pay by cash     |              |                              |
| O Pay by card     |              |                              |
| O Pay by voucher  |              |                              |
| Invoice number:   |              | Fill out the invoice details |
| Invoice amount:   |              |                              |
|                   | ICE          |                              |

![](_page_39_Picture_0.jpeg)

# REPORTS

![](_page_41_Figure_0.jpeg)

![](_page_42_Figure_0.jpeg)